## 【同窓会会員ひろば】のご利用方法

## I.【会員ひろば】ページの開き方

 東雲中学校同窓会ホームページの【トップページ】(http://shinonome-fuchu-ob.net/)の同 窓会 会員ひろばのロゴをクリックします。

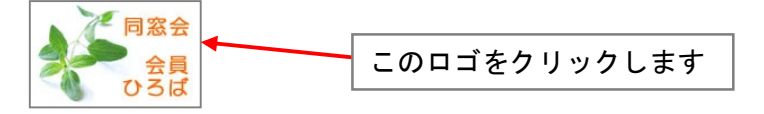

【同窓会 会員ひろば】ページが開きます。

会員広場の卒業期の数字部分をクリックしてください。

| ファイル(E) 1            | 編集(E)<br>ようこ | 表示⊻<br>こそ!す<br>「「「」」<br>「」<br>ひ | お気に7<br>変要中等<br>窓会<br>会員 | (J)(A) ジ<br>学校同業<br>会<br>1. | ッール(1)<br>名会ペー<br>注員ひろI<br>卒業期を | <ul> <li>ヘルブ(H)</li> <li>ージへ</li> <li>む、名簿</li> <li>クリックし:</li> <li>・レーパフロ</li> </ul> | ダウンロ<br>ます<br>コードをふっ |     | の入り方 |    |          |            |
|----------------------|--------------|---------------------------------|--------------------------|-----------------------------|---------------------------------|---------------------------------------------------------------------------------------|----------------------|-----|------|----|----------|------------|
|                      | ■ 会員<br>卒業期を | 夏広場<br>プリックして                   | 広場<br>学業期早見表<br>シンプでがさい  |                             |                                 |                                                                                       |                      |     |      |    | -<br>  [ | 会員広場の      |
|                      | 1            | 2                               | 2 3 4 5 6 7 8            | 9                           | 10                              | ーーーー ご自分の <b>卒業期</b> を                                                                |                      |     |      |    |          |            |
|                      | 11           | 12                              | 13                       | 14                          | 15                              | 16                                                                                    | 17                   | 18  | 19   | 20 |          | クリックしてください |
|                      | 21           | 22                              | 23                       | 24                          | 25                              | 26                                                                                    | 27                   | 28  | 29   | 30 |          |            |
|                      | 31           | 32                              | 33                       | 34                          | 35                              | 36                                                                                    | 37                   | 38  | 39   | 40 |          |            |
|                      | 41           | 42                              | 43                       | 44                          | 45                              | 46                                                                                    | 47                   | 48  | 49   | 50 |          |            |
|                      | 51           | 52                              | 53                       | 54                          | 55                              | 56                                                                                    | 57                   | 58  | 59   | 60 |          |            |
| 3                    |              | -ID·//J                         | マワードが                    | う分らない                       | 方はこちり                           | らからお間                                                                                 | 肌い合せく                | ださい |      |    |          |            |
| -<br>E http://shinor | nome-fuc     | hu-ob.net/                      | ′01∕epad.o               | ei                          |                                 |                                                                                       |                      |     |      |    |          |            |

③ ユーザー名とパスワードを入力し、OK をクリックします。

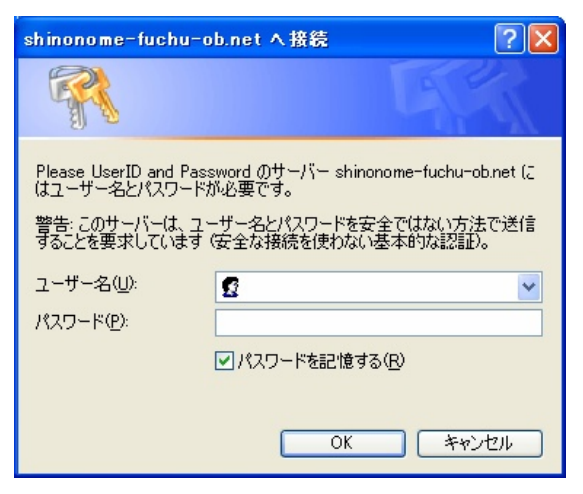

④【会員ひろば】ページが開きます。

| 🦉 東雲中学校同窓会 会員ひろば - Windows Internet Explorer |              |
|----------------------------------------------|--------------|
| 🚱 🕞 👻 🛃 Yahoo! Japan                         | <b>P</b> -   |
| <ul> <li></li></ul>                          | <b>@-</b> 43 |
| 東雲中学校同窓会 会員ひろば                               | ^            |
| [トップに戻る] [留意事項] [ワード検索] [管理用]                |              |
| おなまえ<br>Eメール<br>タイトル<br>メッセージ [絵文字入力]        | I            |
| ◆<br><b>多照先</b> http://                      |              |
| ● 「「「「「「」」」 「「」」 「「」」 「「」」 「」」 「」」 「」」 「     | ~            |
| 😜 ብンターネット 🔍 10                               | J% 👻         |